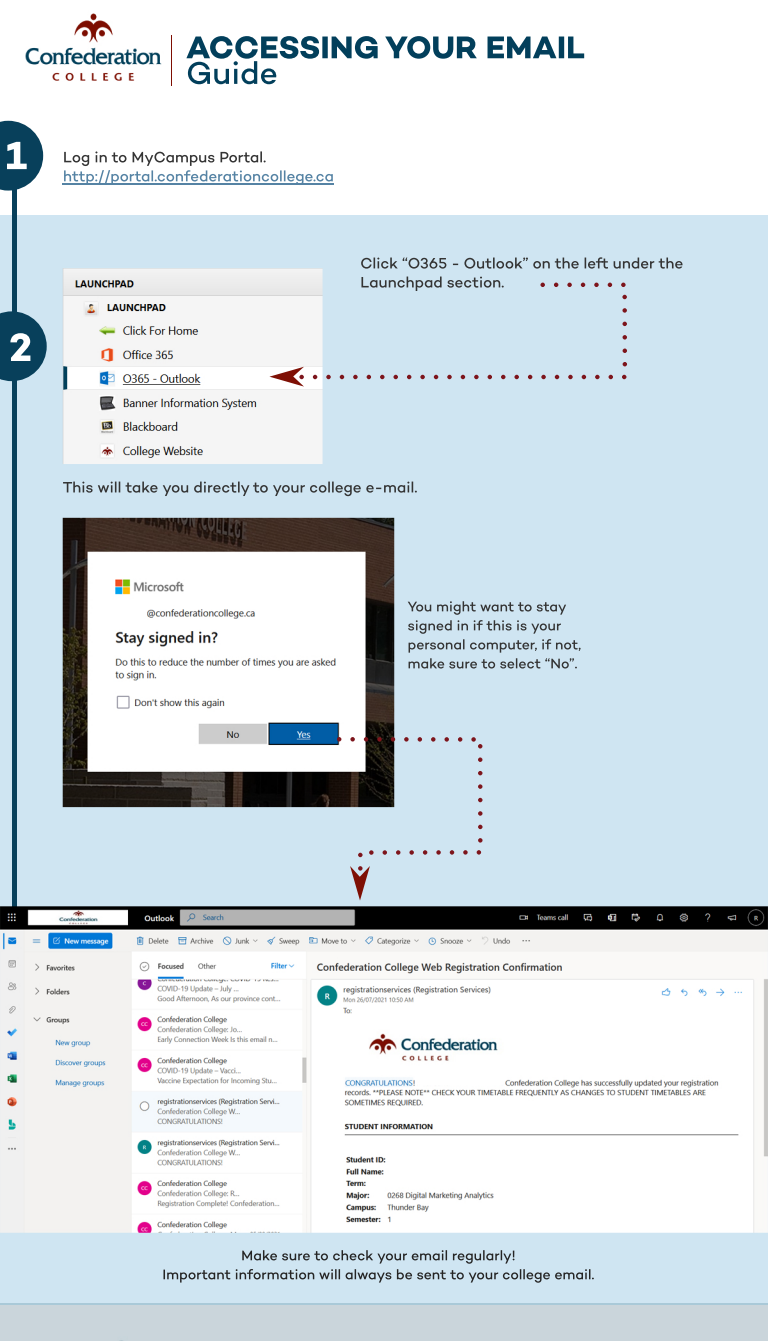

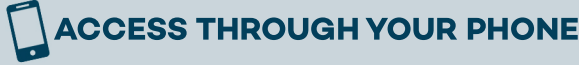

## **Outlook app**

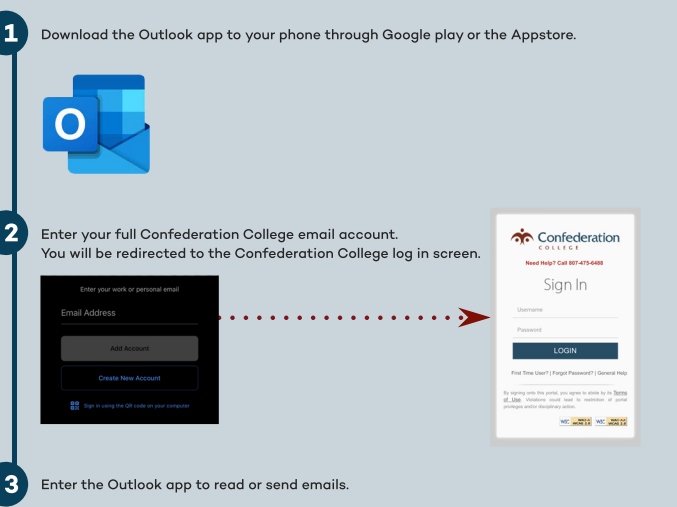

www.confederationcollege.ca/international international.arrivals@confederationcollege.ca